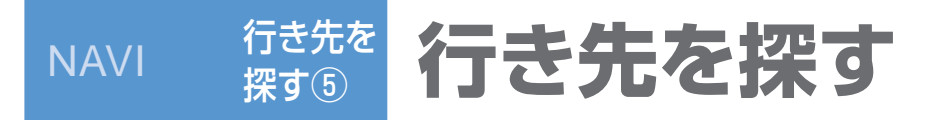

## 経由地 建設 / 使用するルート 建ズ

## 行き先メニュー〈主な方法〉から(P.29) 準備:

| を施設 周辺  | ]ジャンル 名    | 新                                                                                                    |
|---------|------------|----------------------------------------------------------------------------------------------------|
| A .     |            | 10                                                                                                    |
| \$*   [ | : <u></u>  | <b>万</b><br>100<br>方法                                                                                                    |
|         | E A        | ₽ C                                                                                                    |
| 所電      | 話番号 自      | 宅                                                                                                    |
| よく使     | うボタンを設定す   | 53                                                                                                    |
|         | 所電し<br>よく使 | 「①」 「①」 「①」 「 「 |

- 1.パソコンで「おでかけストラーダ」にアクセスし、 専用のアカウントを取得する。(詳しくはサイトの 案内をご覧ください。)
- 2.Bluetooth対応の携帯電話を登録する(P.106) 3.プロバイダを設定する(P.112)
- 4.おでかけストラーダの設定をする(P.112)
- 5.携帯電話をダイヤルアップ接続待機状態にする

全消去

(リモコン→「ビュー」)

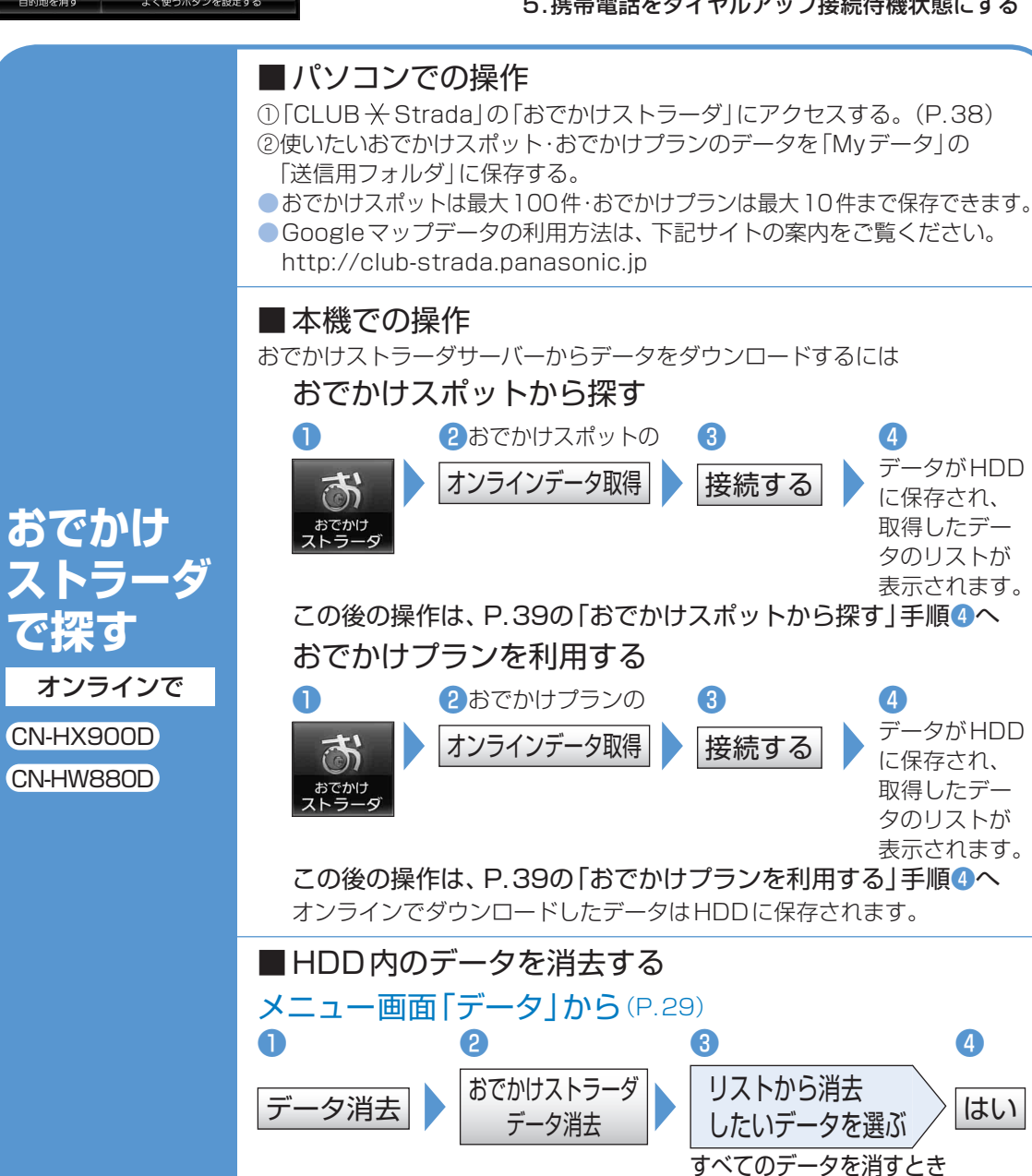

行き先メニューや地図画面から検索した施設や地点を、経由地に設定できます。(経由地・目的地合わせて最大5地点まで)

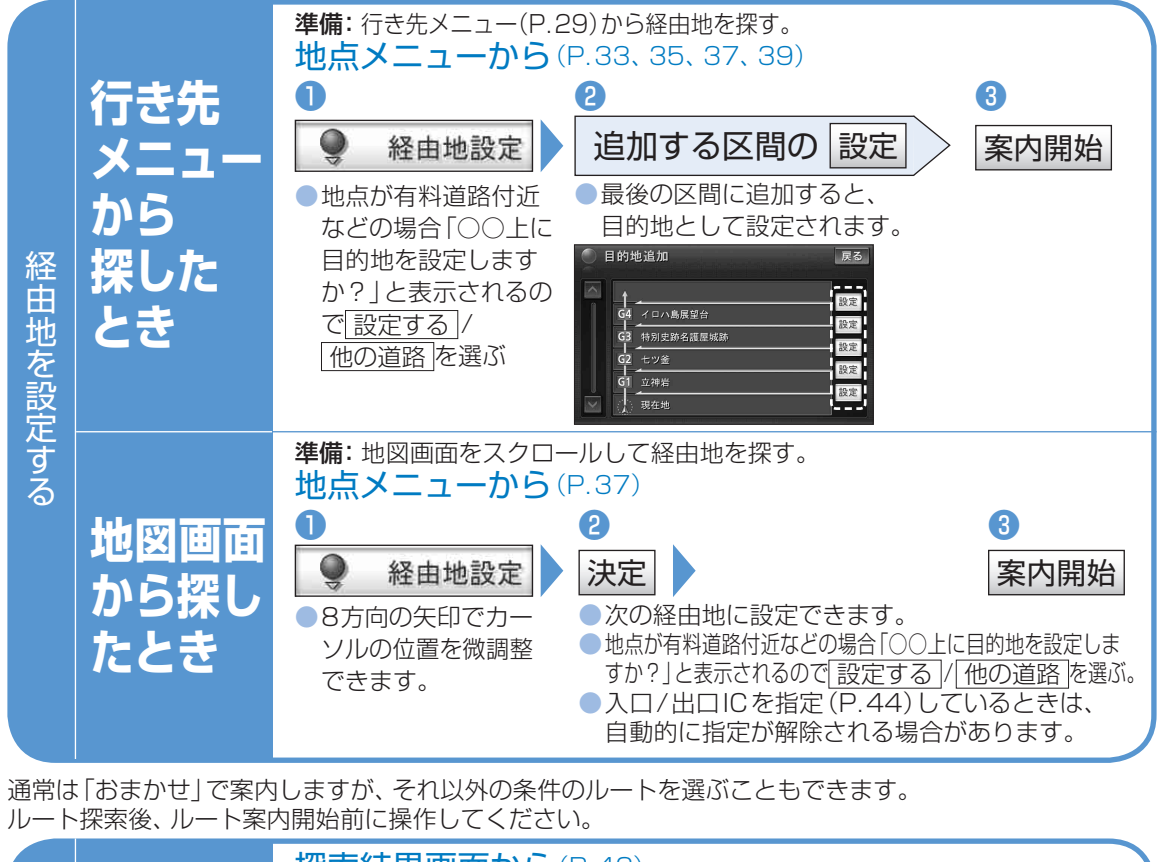

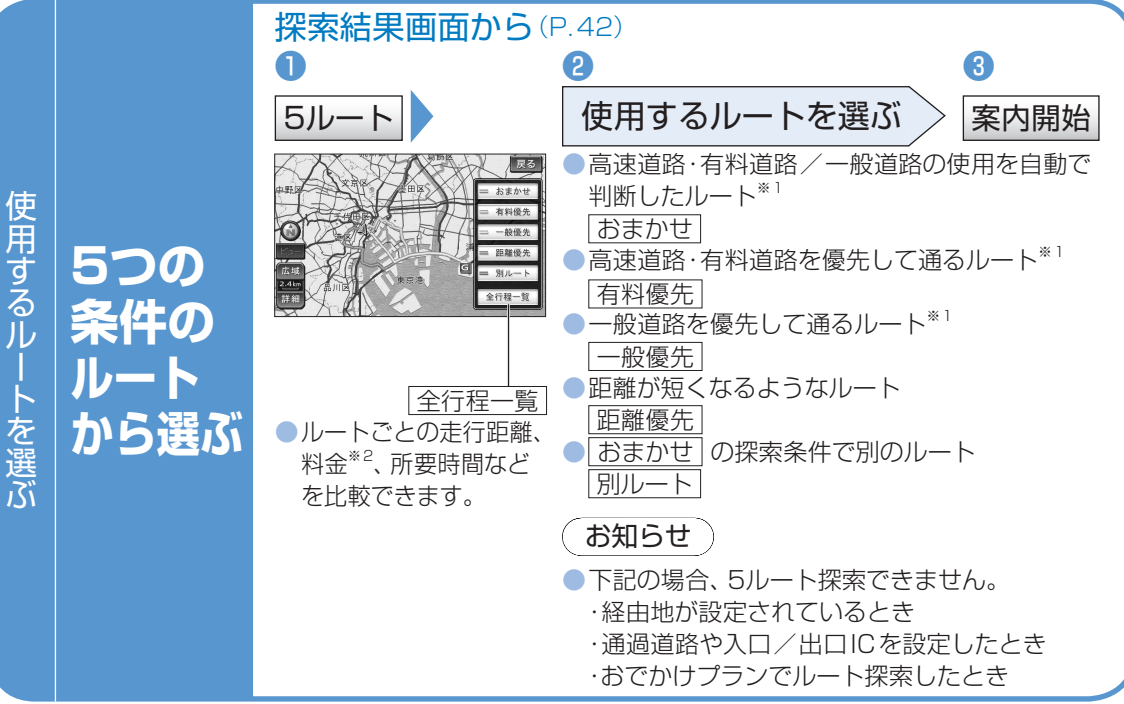

※1 2表示時(P.128の渋滞データバンク探索「する」に設定時)は、渋滞データバンク探索されます。 ※2料金(目安)は、車両情報(P.20)に基づいて表示されます。(料金は2008年10月現在) NAVI